## IPEFAE

| ACESSANDO A ÁREA DO CANDIDATO PARA INTERPOR RECURSO<br>CANDIDATO QUE FARÁ O 1º ACESSO       |
|---------------------------------------------------------------------------------------------|
| Acesse o site "concursos.ipefae.org.br"<br>No topo da página, clique em "Área do Candidato" |

|              | t concursos.ipefae.org.br |                       |  |  |  |
|--------------|---------------------------|-----------------------|--|--|--|
|              | IPEFAE                    | (2) Área do Candidato |  |  |  |
| Será solicit | ado o CPF.                |                       |  |  |  |

| LOGIN                 |                |  |
|-----------------------|----------------|--|
| Para prosseguir, entr | e com seu CPF. |  |
| CPF:                  |                |  |
|                       |                |  |

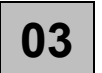

01

02

Será solicitado novamente o CPF e, adicionalmente, a data de nascimento. Preencher ambos os campos e clicar em 'Continuar'.

| LOGIN                  |                |
|------------------------|----------------|
| Para prosseguir, entre | e com seu CPF. |
| CPF:                   | 777.777.777-77 |
| Data de<br>Nascimento: |                |
|                        | CONTINUAR      |

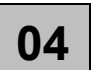

Na sequência será solicitado o cadastramento da "nova senha". Como será o primeiro acesso, basta incluir uma senha e repeti-la. Na sequência clicar em "Enviar"

| AREA DO CANE          | DIDATO - <b>ALT</b> | ERAR SENHA |
|-----------------------|---------------------|------------|
|                       |                     |            |
| Nova Senha:           |                     |            |
| Repita Nova<br>Senha: |                     |            |
|                       | Consolar            | CANGAD     |

(SEGUE NA PRÓXIMA PÁGINA)

## IPEFAE

| 05 |  |
|----|--|
|    |  |

Criada a senha, basta logar novamente acessando o site "concursos.ipefae.org.br" No topo da página, clique em "Área do Candidato"

| 2. concursos.ipefae.org.br |    |                       |
|----------------------------|----|-----------------------|
| IPEF                       | AE | (2) Área do Candidato |

06

Acessada a Área do Candidato, no menu, no topo da página, haverá a opção recursos, o qual poderá acessar para confeccionar seu recurso

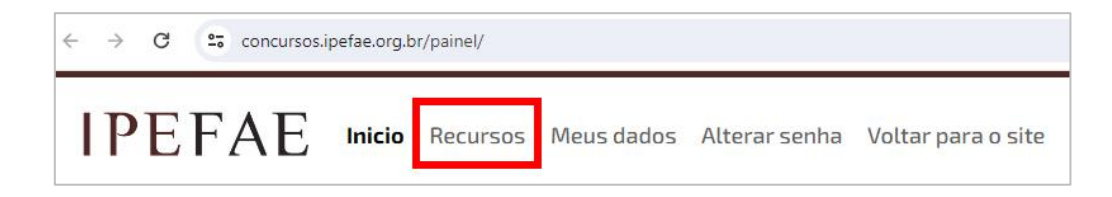

QUALQUER DÚVIDA OU DIFICULDADE, ENTRE EM CONTATO COM O IPEFAE, ATRAVÉS DE:

EMAIL: atendimento@ipefae.org.br WHATSAPP: (19) 99709.3015

## ACESSANDO A ÁREA DO CANDIDATO PARA INTERPOR RECURSO CANDIDATO QUE JÁ POSSUI SENHA CADASTRADA

| 01 |
|----|
|----|

Acesse o site "concursos.ipefae.org.br" No topo da página, clique em "Área do Candidato" e depois digite seu CPF e Senha

| 25 concursos.ipefae.org.br |                       |
|----------------------------|-----------------------|
| IPEFAE                     | (2) Área do Candidato |

02

Acessada a Área do Candidato, no menu, no topo da página, haverá a opção recursos, o qual poderá acessar para confeccionar seu recurso

| ÷ | → C |   |    |    |        |          |            |               |                    |
|---|-----|---|----|----|--------|----------|------------|---------------|--------------------|
| I | Р   | E | F. | AE | Inicio | Recursos | Meus dados | Alterar senha | Voltar para o site |

QUALQUER DÚVIDA OU DIFICULDADE, ENTRE EM CONTATO COM O IPEFAE, ATRAVÉS DE:

EMAIL: atendimento@ipefae.org.br WHATSAPP: (19) 99709.3015